Dell Smart Plug-in Version 1.1 For HP Operations Manager Versions 8.10 and 8.16 For Microsoft Windows User's Guide

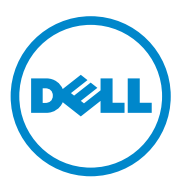

### **Notes, Cautions**

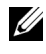

**NOTE:** A NOTE indicates important information that helps you make better use of your computer.

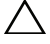

CAUTION: A CAUTION indicates potential damage to hardware or loss of data if instructions are not followed.

October 2010

Information in this document is subject to change without notice. © 2010 Dell Inc. All rights reserved.

Reproduction of these materials in any manner whatsoever without the written permission of Dell Inc. is strictly forbidden.

Trademarks used in this text: Dell<sup>™</sup>, the DELL logo, OpenManage<sup>™</sup>, PowerEdge<sup>™</sup>, and PowerVault<sup>™</sup> are trademarks of Dell Inc. Microsoft<sup>®</sup>, and Windows<sup>®</sup>, are either trademarks or registered trademarks of Microsoft Corporation in the United States and/or other countries. VMware<sup>®</sup> and ESXi Server<sup>TM</sup> are registered trademarks of VMware, Inc. in the United States and/or other jurisdictions. SUSE<sup>®</sup> is a registered trademark of Novell, Inc. in the United States and other countries. Red Hat Enterprise Linux<sup>®</sup> is a registered trademark of Red Hat, Inc. in the United States and other countries. Linux<sup>®</sup> is a registered trademark of Linus Torvalds.

Other trademarks and trade names may be used in this document to refer to either the entities claiming the marks and names or their products. Dell Inc. disclaims any proprietary interest in trademarks and trade names other than its own.

# Contents

| 1 | Introduction                                              | . 7 |
|---|-----------------------------------------------------------|-----|
|   | Key Features and Benefits of Dell Smart Plug-in           | . 7 |
|   | What's New in This Release                                | . 9 |
|   | Supported Dell Devices                                    | . 9 |
|   | Supported Operating Systems                               | 10  |
|   | Other Documents You May Need                              | 10  |
|   | Obtaining Technical Support                               | 11  |
|   |                                                           |     |
| 2 | Installing and Uninstalling the Dell Smart Plug-in        | 13  |
|   | Accessing Dell Smart Plug-in Installer                    | 13  |
|   | Before You Begin                                          | 13  |
|   | Configuring the Management Server for Dell SPI $\ldots$ . | 14  |
|   | Configuring User Authorization for WinRM                  | 15  |
|   | Configuring the Managed Systems                           | 16  |
|   | Installing the Dell SPI                                   | 17  |
|   | Configuring Communication Parameters                      | 18  |
|   | Verifying Dell SPI Installation                           | 21  |
|   | Using the Modify Option in the Installer $\ldots$ .       | 22  |

|   | Using the Repair Option in the Installer              | 23 |
|---|-------------------------------------------------------|----|
|   | Upgrading Dell SPI from a Previous Version            | 23 |
|   | Uninstalling the Dell SPI                             | 24 |
| 3 | Using Dell Smart Plug-in (SPI)                        | 27 |
|   | Understanding the Dell Smart Plug-in                  | 27 |
|   | Deploying the Policies Automatically                  | 28 |
|   | Deploying the Policies Manually                       | 29 |
|   | Auto-grouping Policy                                  | 29 |
|   | SNMP Interceptor Policies                             | 31 |
|   | Dell_Process_SNMPTraps Policy                         | 31 |
|   | Dell_Process_SNMPTraps_AckManual<br>Policy            | 32 |
|   | Understanding Dell SPI Trap Message<br>Severity       | 32 |
|   | SNMP Trap Based Severity Propagation                  | 33 |
|   | Monitoring the Health of Dell Devices                 | 34 |
|   | Launching Dell OpenManage Server                      |    |
|   |                                                       | 34 |
|   | Launching Server Administrator from Tools             | 35 |
|   | Launching Server Administrator from the Node Group    | 35 |
|   | Launching Server Administrator from the Service Map   | 36 |
|   | Launching Server Administrator from the Alert Message | 36 |

|   | Launching Distributed Web Server Console               | 37 |
|---|--------------------------------------------------------|----|
|   | Launching the DWS Console from Tools                   | 37 |
|   | Launching the DWS Console from the Node Group          | 38 |
|   | Launching the DWS Console from the Service Map         | 38 |
|   | Launching the DWS Console from the<br>Alert Message    | 38 |
|   | -                                                      |    |
| 4 | Troubleshooting Dell Smart Plug-in<br>(SPI)            | 41 |
|   | Installer Takes Time to Launch                         | 41 |
|   | Upgrade Process Stops Responding                       | 41 |
|   | SNMP Trap Messages are Not Created                     | 42 |
|   | SNMP Traps Received at Wrong Nodes                     | 42 |
|   | Global Health Status Not Retrieved for<br>Dell Systems | 43 |

### 6 Contents

# Introduction

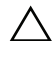

/\ CAUTION: Perform the procedures in this document only if you have proper knowledge and experience in using HPOM to avoid data corruption and/or data loss.

The Dell Smart Plug-in provides grouping and monitoring capability for Dell systems and enables the users to take remedial action when an inefficient system is identified. This guide is intended for system administrators who use Dell Smart Plug-in (SPI) on HP Operations Manager (HPOM) versions 8.10 and 8.16 for Microsoft Windows to monitor Dell systems.

With the integration of Dell SPI into HPOM, you can use the HPOM console to monitor the availability of your Dell devices that are discovered in HPOM

## Key Features and Benefits of Dell Smart Plug-in

The Dell SPI consists of different policies and tools that you can deploy on the management server. It enables you to:

- ٠ Create the **Dell Managed Systems** group under the nodes group, and group the Dell systems which are discovered either as managed or external nodes with the supported Windows or Linux operating systems, or VMware ESXi operating system in the HPOM console.
- Process Simple Network Management Protocol (SNMP) traps generated ٠ by Dell OpenManage Server Administrator (Server Administrator) and OpenManage Storage Systems' (Storage Systems) agents running on Dell systems.
- Periodically monitor the global system health of Dell systems grouped • under the **Dell Managed Systems** group.
- ٠ Launch Server Administrator web console as a tool from the HPOM console for troubleshooting the alerts from the Windows and Linux systems.
- Launch the Distributed Web Server (DWS) console as a tool from the • HPOM console to connect to the ESXi systems, for troubleshooting the alerts

Figure 1-1 displays the HPOM console after you have installed Dell SPI.

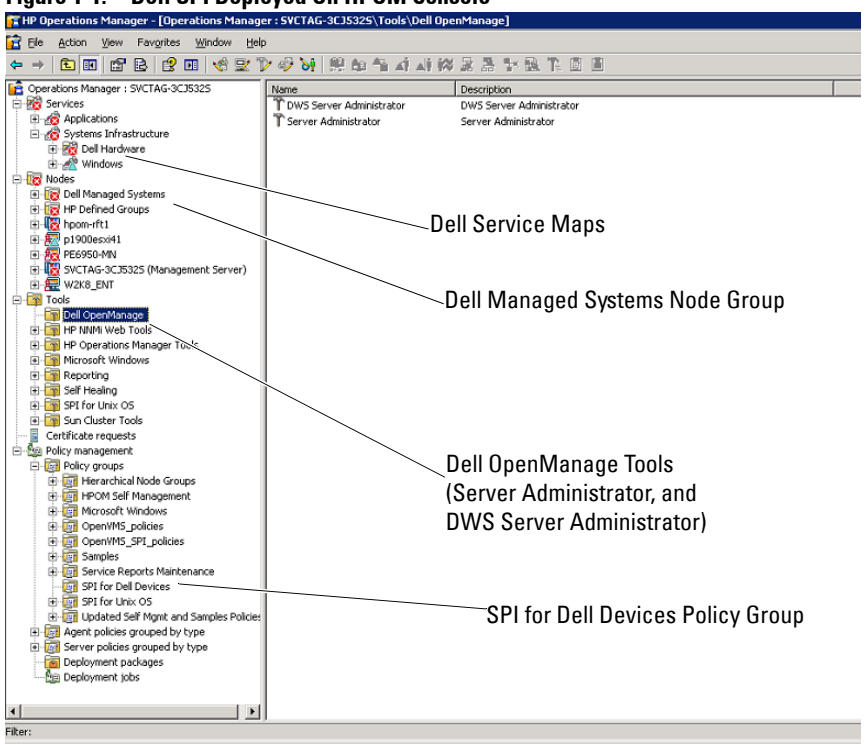

Figure 1-1. Dell SPI Deployed On HPOM Console

## What's New in This Release

- Grouping and monitoring Dell Linux systems
  - Creating the **Dell Linux Servers** service group under the **Service Map** view on the HPOM console to display all the Linux systems.
- Grouping and monitoring Dell ESXi systems
  - Creating the Dell ESXi Servers service group under the Service Map view on the HPOM console to display all the ESXi servers.
- Upgrading from Dell SPI version 1.0 to 1.1 using the Dell SPI installer
- Launching the Server Administrator web console from Linux systems
- Custom installation options between Windows, Linux, or ESXi to monitor either Windows, Linux, or ESXi systems.
- Distributed Web Server (DWS) launch tool integrated with HPOM to launch the Server Administrator web console for ESXi Server, through the configured DWS web console URL
- Integration of the Dell SPI configurator a command line utility to configure the following parameters:
  - SNMP Timeout and retries
  - WSMAN username, password, Certificate Authority check, Common Name check, Revocation check, and WSMAN timeout
  - DWS URL for OMSA Launch

## **Supported Dell Devices**

Dell SPI for HPOM supports the following Dell devices:

- Dell PowerEdge systems complete support for systems ranging from x8xx to xx1x (both inclusive) that have OMSA versions 5.5 to 6.3 and the supported Windows operating system installed
- Dell PowerEdge systems complete support for systems ranging from x9xx to x1xx (both inclusive) that have OMSA versions 6.1 to 6.3 and ESXi version 4.0 and above installed

- Dell PowerEdge systems complete support for systems ranging from x9xx to x1xx (both inclusive) that have OMSA versions 6.1 to 6.3 and supported Linux operating system installed
- Dell PowerVault systems support for Windows systems that have OMSA versions 5.5 to 6.3 installed

## **Supported Operating Systems**

For the latest information on operating system support for the Dell SPI, see the Readme file.

The Readme file packaged with the Dell SPI contains information about the hardware and software requirements for the management station and the managed nodes, and information about known issues. The readme file is available on the Systems Management documentation page on the Dell Support website at **support.dell.com/manuals** and is also packaged in the self-extracting executable **Dell Smart Plug-in v1.1\_A00.exe** file.

## Other Documents You May Need

In addition to this guide, you can access the following guides available on the Dell Support website at support.dell.com/manuals. On the Manuals page, click Software  $\rightarrow$  Systems Management. Click the appropriate product link on the right-side to access the documents:

- The *Dell OpenManage Installation and Security User's Guide* provides detailed installation procedures and step-by-step instructions for installing, upgrading, and uninstalling Server Administrator for each supported operating system.
- The *Dell OpenManage Server Administrator User's Guide* provides detailed information about setting up and using OpenManage Server Administrator on Dell systems with various operating systems installed on them.
- The *Dell OpenManage Server Administrator Compatibility Guide* provides compatibility information about Server Administrator installation and operation on various hardware platforms (or systems) running supported operating systems.

- The Dell OpenManage Server Administrator Messages Reference Guide lists the messages that are displayed in your Server Administrator home page Alert log or on the event viewer of your operating system. This guide explains the text, severity, and cause of each service alert message that the Server Administrator issues.
- The Dell OpenManage Server Administrator Command Line Interface User's Guide documents the complete command line interface for Server Administrator, including an explanation of the command line interface (CLI) commands to view system status, access logs, create reports, configure various component parameters, and set critical thresholds.
- The Dell OpenManage With VMware ESX/ESXi 4 Systems Management Guide provides installation steps, usage guidelines, and support information for running the Dell OpenManage systems management software suite on VMware ESX 4 and VMware ESXi 4 software for Dell PowerEdge systems. To access this guide, click Software→ Virtualization Solutions→ VMware Software on support.dell.com/manuals.
- The SNMP *Trap Correlation Guide* provides information on SNMP Trap correlation.
- For information on terms used in this document, see the *Glossary* on the Dell Support website at **support.dell.com/manuals**.

## **Obtaining Technical Support**

For assistance and information about Dell SPI, see the Dell Support website at **support.dell.com**.

2

# Installing and Uninstalling the Dell Smart Plug-in

You must install the pre-requisite softwares on your management server and managed systems before installing the Dell Smart Plug-in(SPI).

A complete list of software requirements is provided in the Dell SPI readme. The readme is available with the Dell SPI installer and on the Systems Management documentation page on the Dell Support website at **support.dell.com/manuals**.

## Accessing Dell Smart Plug-in Installer

The Dell SPI (**Dell Smart Plug-In v1.1.msi**), and readme file are packaged in the self-extracting executable **Dell Smart Plug-in v1.1\_A00.exe** file. You can download the installer from the Dell Support website at **support.dell.com**.

## **Before You Begin**

Before you begin installing Dell SPI, you must:

- Configure the management server
- Configure the managed system
- Download the Dell SPI self-extracting executable from the Dell Support website.

## Configuring the Management Server for Dell SPI

To configure the management server for Dell SPI:

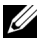

**NOTE:** You must have domain administrator privileges on the HP Operations Manager (HPOM) management server where you install the Dell SPI, and ensure that you also have WinRM privileges on the system in case you want to monitor Dell ESXi systems. For more information on configuring the WinRM privileges, see "Configuring User Authorization for WinRM" on page 15.

- Install HPOM version 8.10 or 8.16 for Microsoft Windows with the latest 1 patches on the management server. For more information on installing HPOM, see the HP Operations Manager Installation Guide available on the HP Support website.
- **2** Install and enable the Simple Network Management Protocol (SNMP) service to establish communication between the management server and the managed node.
- **3** Ensure that you install the Windows Management Instrumentation (WMI) Windows Installer Provider on the management server.

To install the WMI Windows Installer Provider on Windows 2003 systems:

- Navigate to Settings  $\rightarrow$  Control Panel  $\rightarrow$  Add/Remove Programs. а
- b Click Add/Remove Windows Components. The Windows Component Wizard is displayed.
- On the Windows Components Wizard, select Management and C Monitoring Tools and click Details.
- d Select WMI Windows Installer Provider and click OK. The provider is installed on the management server.
- Ensure that you install the WMI SNMP Provider on the management 4 server.

To install the WMI SNMP Provider on Windows 2003 systems:

- а Navigate to Settings  $\rightarrow$  Control Panel  $\rightarrow$  Add/Remove Programs.
- b Click Add/Remove Windows Components. The Windows Component Wizard is displayed.
- On the Windows Components Wizard, select Management and С Monitoring Tools and click Details.
- Select WMI SNMP Provider and click OK. The provider is installed d on the management server.
- Install and configure WinRM version 2.0 or above to establish 5 communication between the management server and the VMware ESXi systems that you are monitoring.

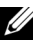

**NOTE:** If you are running HPOM on a Windows 2003 Server operating system, restart the system after you install WinRM. If you do not restart the system, the Auto-grouping policy does not group the ESXi systems under Dell Managed Systems.

### Configuring User Authorization for WinRM

To provide access rights to WinRM and WMI services, add users with the appropriate access levels.

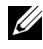

**NOTE:** You must login with administrator privileges to configure user authorization for WinRM and WMI Servers. The administrator is configured by default.

To configure user authorization for WinRM:

- Click Start and click Run. 1
- **2** Type winrm configsddl default and click OK.
- 3 Click Add and add the required local or domain users or groups to the list.
- 4 Provide the appropriate permission(s) to the respective users and click **OK**.

## **Configuring the Managed Systems**

To configure the managed systems:

- 1 Install the supported Windows or Linux operating systems, or the supported ESXi version on the managed systems.
- 2 Install and enable the SNMP service on the managed system and ensure that the management server is able to communicate with it.
- 3 Configure the SNMP agent to change the community name, enable Get operations, and send traps to the HPOM management server. For information on configuring the SNMP agent on Windows systems, see the *OpenManage Server Administrator User's Guide* available on the Dell Support website at support.dell.com/manuals.

For information on configuring the SNMP agent on ESXi systems, see the *Dell OpenManage With VMware ESX/ESXi 4 Systems Management Guide* available on the Dell Support website at **support.dell.com/manuals**.

- **4** Install Server Administrator on the Windows and the Linux systems. The supported versions of Server Administrator:
  - For Windows systems versions 5.5 to 6.3
  - For ESXi and Linux systems versions 6.1 to 6.3.

For more information on configuring SNMP for Windows, ESXi, and Linux systems, see the *OpenManage Server Administrator User's Guide* available on the Dell Support website at **support.dell.com/manuals**.

5 Install Dell OpenManage Server Administrator (Server Administrator) on ESXi and enable the OEM CIM providers and ensure that the management server is able to communicate with the systems. For more information on enabling the OEM CIM providers, see the Dell OpenManage With VMware ESX/ESXi 4 Systems Management Guide available on the Dell Support website at support.dell.com/manuals.

You can download OMSA from the Dell Support website at **support.dell.com**.

## Installing the Dell SPI

**NOTE:** You must close the HPOM console before you install or uninstall the Dell SPI or use the **Repair**, **Modify**, or **Upgrade** options on the Dell SPI installer.

To install the Dell SPI on the HPOM management server:

- 1 Download the Dell SPI installer from the Dell Support website at support.dell.com. The Dell Smart Plug-in v1.1 A00.exe is a selfextracting file.
- **2** Login to the HPOM management server as an administrator and HP OVE ADMIN privileges.
- 3 Ensure that HPOM version 8.10/8.16 for Windows is installed correctly and running on the management server by launching the management console, and close the console after verification.
- 4 Extract the contents of the Dell Smart Plug-in v1.1 A00.exe on the management server to any folder on the system.
- Run the **Dell Smart Plug-In v1.1.msi** from the extracted folder. 5 The Welcome screen is displayed.
- 6 Click Next.
- 7 In the License Agreement screen, select the I accept the terms in the license agreement option and click Next. The Documentation Availability and Location screen is displayed.
- **8** Click Next. The custom screen is displayed.
- **9** In the custom screen, select one or all the options Monitor Dell Windows Servers, Monitor Dell ESXi Servers, or Monitor Dell Linux Servers as per your requirement.

If you select any one of the options, you can monitor only the servers pertaining to your selection. For example, if you choose Monitor Dell ESXi Servers, you can monitor only the ESXi systems.

10 Select Yes to auto-deploy the policy files during installation. If you select No, then you must deploy them manually on the management server. For more information, see "Deploying the Policies Automatically" and "Deploying the Policies Manually" on page 29.

The Summary screen displays information about the folder where the Dell SPI is installed, the policy files that are deployed, the tools that are installed, and the systems that are monitored by the Dell SPI.

11 Click Install.

When the installation process completes, click Finish.

### **Configuring Communication Parameters**

After you complete installing the Dell SPI, configure the SNMP parameters for Windows and Linux systems and WSMAN parameters for ESXi systems to ensure that communication between the management server and the Dell systems is established correctly. The Dell SPI installer includes the **DellSPIConfigUtility.exe**, which is a command line utility that you must run to configure the communication parameters.

You can configure the following parameters:

- WSMAN Connection Parameters:
  - Username
  - Password
  - Timeout
  - Security options that include Certificate Authority check, Common Name check, and Revocation check
- SNMP timeout and retries
- DWS URL

Table 2-1 lists the options that the command line utility uses to set the different values for WSMAN, SNMP, and DWS.

| Option                | Description                                                                                                    |
|-----------------------|----------------------------------------------------------------------------------------------------|
| -wsmanusername        | Specifies user name of a local or a domain account on<br>the ESXi system. This property determines the user<br>name for authentication to access the ESXi system.                                                                                                    |
| -wsmanpassword        | Specifies the password for the user name you specified.                                                                                                    |
| -wsmancacheck         | Skips the authentication of Certificate Authority that<br>issued the certificate. The value is either yes or no.<br>The default value is no. If you set the value to yes,<br>then the authentication of Certificate Authority is<br>checked.                                                            |
| -wsmancncheck         | Skips authentication of the Common Name (CN).<br>The value is either yes or no. The default value is no.<br>If you set the value to yes, then the common name is<br>checked.                                                                                                    |
| -wsmanrevocationcheck | Specifies a value to indicate whether the WSMAN<br>connection should validate the revocation status of<br>the server certificate or not. The value is either yes or<br>no. The default value is no. If you set the value to<br>yes, then the revocation status of the server<br>certificate is checked. |
| -wsmantimeout         | Specifies WSMAN timeout value in milliseconds. The default value is 30000 (30 seconds). Set a value between 500 milliseconds to 4294967290 milliseconds.                                                                                                    |
| -snmptimeout          | Specifies the SNMP timeout in milliseconds. The default value is 5000 (5 seconds). Set a value between 100 milliseconds to 4294967290 milliseconds.                                                                                                    |
| -snmpretries          | Specifies the number of SNMP retries. The default value is 1.                                                                                                    |
| - dwsurl              | Specifies the DWS URL. You cannot specify an invalid URL or leave the URL blank.                                                                                                    |

Table 2-1. Command Line Options

| Option         | Description                                                                                                    |
|----------------|----------------------------------------------------------------------------------------------------|
| -getall        | Specifies the values of all the options and display<br>them on the screen. This option gets all the values for<br>all the individual parameters except <b>wsmanusername</b><br>and <b>wsmanpassword</b> . |
| -resetdefaults | Resets all the configurable values to the default values.                                                                                                    |
|                | <b>NOTE:</b> This option does not reset the values for the -<br>wsmanusername and -wsmanpassword options.                                                                                                 |
| -help          | Displays the help for using this tool.                                                                                                    |

Table 2-1. Command Line Options

To use the configuration utility:

- 1 Launch the command prompt on the management server.
- 2 Navigate to DellSPIConfigUtility.exe. The default location is C:\Program Files\Dell\OpenManage Connection for HP.
- **3** Type the following command:

DellSPIConfigUtility.exe -<option>=<value> and press Enter. For example, if you want to set the WSMAN timeout, type the following command: DellSPIConfigUtility.exe wsmantimeout=60

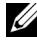

**NOTE:** If you enter invalid values, the utility displays the error message with the help text.

You can use WSMAN specific options only if you enable ESXi systems monitoring when you install the Dell SPI.

If you do not specify new values for any of the options, the utility uses the default values. However, you must set the values for wsmanusername and wsmanpassword if you are monitoring the ESXi systems. You must also set the value for the DWS URL.

When you specify the value for wsmanpassword, type the following command DellSPIConfigUtility.exe -wsmanpassword and press Enter. You do not need to specify = after -wsmanpassword. When you specify the password for the first time, you need to enter the password twice. When you modify the password, the utility prompts you to enter the old password and then the new password twice.

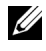

**NOTE:** The utility prompts you to change the password even when you change the username.

To view the values for each option other than the values for wsmanusername and **wsmanpassword**, type the following command: DellSPIConfigUtility.exe -<option>

## Verifying Dell SPI Installation

To verify the Dell SPI installation:

- 1 Launch the HPOM console and verify that the SPI for Dell Devices policy group is created under Policy Management  $\rightarrow$  Policy Groups.
- 2 Verify that the following policies are present under the SPI for Dell **Devices** policy group:
  - **Dell Autogroup Servers**
  - Dell Process SNMPTraps
  - Dell Process SNMPTraps AckManual
  - Dell Sched Status Update
- **3** Verify that the HPOM console displays the **Server Administrator** and the DWS Server Administrator tools under Tools  $\rightarrow$  Dell OpenManage.
- If you select the auto-deploy option during installation: 4
  - ٠ Select the management server under **Nodes**.
  - ٠ are displayed on the right pane.
  - In this case, the following policies are deployed: ٠
    - Dell\_Process\_SNMPTraps
    - ٠ Dell Autogroup Servers
    - Dell Sched Status Update

## Using the Modify Option in the Installer

The **Modify** option in the Dell SPI installer, modifies the program features that are installed. This option retains the schedules you have set for the various policies and enables you to perform the following actions:

- Install a feature that you did not install earlier
- Remove a feature that you have installed earlier

To install a feature that you did not install earlier:

- **1** Disable all the Dell SPI policies that are running on the management server in the HPOM console.
- 2 Run the Dell Smart Plug-In v1.1.msi from the extracted folder. The Welcome screen is displayed.
- 3 Click Next. The installer displays three options.
- 4 Select the Modify option. The Custom screen is displayed.
- 5 In the custom screen, select Monitor Dell Windows Servers, Monitor Dell ESXi Servers, or Monitor Dell Linux Servers, or select the feature that you did not install earlier and click Next.
- 6 Click Install.

When the installation process completes, click Finish.

To remove a feature that you had installed earlier:

- **1** Repeat steps 1–4 mentioned in the previous procedure.
- 2 In the Custom screen, select the feature that you want to remove.
- **3** Click the feature and select the option **This feature will not be available** and click **Next**.
- **4** Click **Install**. The installer removes the feature from the HPOM management server.

## Using the Repair Option in the Installer

If you accidentally delete any of the policies from the SPI for Dell Devices policy group, or from the Policy Inventory of the management server, use the **Repair** option in the Dell SPI installer to re-install the policies.

The Repair option installs the missing Dell SPI policies, and automatically deploys all the policies on the management server. Before you use the **Repair** option, ensure that you remove all the Dell SPI policies from the HPOM management server node on the HPOM console.

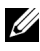

**NOTE:** If you modify any of the policies and then delete them, the **Repair** option installs only the original version of the policies. You must modify them again as per your requirements. The repair option resets the values of the SNMP, WSMAN, and DWSURL parameters. You must set the values of the parameters again.

Additionally, if any of the files are missing or corrupted, the **Repair** option replaces the file.

## Upgrading Dell SPI from a Previous Version

If you have a previous version of Dell SPI installed on the management server, you can upgrade the same to the latest version.

When you upgrade from a previous version, the existing policies upgrade to the latest version and the existing Dell groups from nodes and services are removed. After upgrade, the Dell nodes and service maps are recreated automatically.

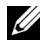

**NOTE:** The Upgrade process does not preserve the schedule settings for the policy files. The schedules are reset to the default settings.

During upgrade, select all the options — Monitor Dell Windows Servers, Monitor Dell ESXi Servers, and the Monitor Dell Linux Servers or select one of the options as per your requirement.

If you select only the Monitor Dell ESXi Servers or the Monitor Dell Linux Servers options, the upgrade process uninstalls all the Windows related policy files, nodes, service maps, and the OMSA tool from HPOM, and enables you to monitor only the ESXi or Linux systems.

If you select only the Monitor Dell Windows Servers option, the upgrade process only preserves the alerts for the Windows servers. All the nodes grouped under **Dell Managed Systems** are removed and are added again when the **Dell Autogroup Servers** policy runs as per the default schedule.

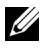

**NOTE:** If you have installed Dell SPI version 1.0 with a particular user account, then you must login with the same user account to upgrade to Dell SPI version 1.1. For example, if you have installed Dell SPI version 1.0 as User A, you must login to the management server as User A to upgrade. If you login as User B, then the upgrade process displays an error message and prevents you from proceeding.

To upgrade to the current version:

- Remove all the Dell SPI policies from the HPOM management server 1 node on the HPOM console.
- **2** Close the HPOM console.
- 3 Run the Dell Smart Plug-In v1.1.msi from the extracted folder.

The Welcome screen is displayed. You are also prompted with a message that another version of Dell SPI is installed and whether you want to upgrade to a newer version.

- **4** Click **Yes** to proceed with the installation.
- **5** Follow steps 6 11 mentioned in "Installing the Dell SPI" on page 17.
- 6 After the upgrade process is complete, the Auto-grouping policy runs automatically to group the Dell systems. For more information, see "Autogrouping Policy" on page 29.

## Uninstalling the Dell SPI

You can uninstall the Dell SPI from the Windows Control Panel or use the **Remove** option in the Dell SPI installer. Before you uninstall the Dell SPI, ensure the following:

- Dell policies are not running on the management server.
- Remove all the Dell SPI policies from the HPOM management server node on the HPOM console.
- ٠ Users of the Dell SPI policies have logged out of the system.

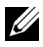

**NOTE:** You must uninstall the Dell SPI first before you uninstall HPOM. If you uninstall HPOM first and then attempt to uninstall the Dell SPI, the uninstallation process may fail with some errors.

**NOTE:** When you uninstall the Dell SPI, the following error may be displayed: One or more Dell SPI processes in progress. Stop all Dell SPI processes and try again. To resolve this, disable the policies, or wait till the policies complete execution, and then retry the uninstallation.

To remove the Dell SPI using Windows Control Panel:

- From the Start menu, select Settings  $\rightarrow$  Control Panel and open Add/ 1 Remove Programs/Programs and Features.
- 2 Select Dell Smart Plug-in 1.1 and click Remove.

The uninstallation process removes the Dell SPI from the HPOM management server.

To remove Dell SPI using the installer:

Run the Dell Smart Plug-In v1.1.msi from the folder where you extracted 1 the contents of the self extracting package Dell Smart Plug-in v1.1 A00.exe.

The Welcome screen is displayed.

- **2** Click Next. The installer displays three options.
- **3** Select the **Remove** option. The Dell SPI is removed from the management server.

To verify that the Dell SPI is completely uninstalled from the management server:

- 1 Launch the HPOM console and ensure that the SPI for Dell Devices policy group under **Policy Management**  $\rightarrow$  **Policy Group** is removed.
- 2 Click Nodes and ensure that the Dell Managed Systems Group is removed
- 3 Click Service → System Infrastructure and ensure that the Dell Hardware service and the service map for all Dell devices is removed.
- 4 Click Tools and ensure that the Dell OpenManage group is removed.

#### 26 | Installing and Uninstalling the Dell Smart Plug-in

# Using Dell Smart Plug-in (SPI)

This chapter discusses the various operations that you can perform after you install the Dell SPI on the HP Operations Manager (HPOM) management server.

## **Understanding the Dell Smart Plug-in**

The Dell SPI consists of four policy files. Table 3-2 lists the policy files included in the Dell SPI.

| Policy File            | Description                                                                                                    |
|------------------------|----------------------------------------------------------------------------------------------------|
| Dell_Autogroup_Servers | This policy scans across all managed nodes and<br>external nodes, identifies the Dell systems, and<br>groups them under <b>Dell Managed Systems</b> on<br>the HPOM console.                                                                                                    |
|                        | This policy groups only those Dell systems where you have:                                                                                                    |
|                        | • Installed the supported versions of<br>OpenManage Server Administrator (Server<br>Administrator) running on supported versions<br>of Windows operating systems, ESXi, or Linux<br>operating systems                                                                                                    |
|                        | <ul> <li>Enabled Simple Network Management<br/>Protocol (SNMP) on the Windows systems</li> </ul>                                                                                                    |
|                        | • Enabled SNMP and WSMAN on the ESXi<br>systems. For more information on configuring<br>the SNMP agent on ESXi systems, see the <i>Dell</i><br><i>OpenManage With VMware ESX/ESXi 4</i><br><i>Systems Management Guide</i> available on the<br>Dell Support website at<br><b>support.dell.com/manuals</b> |
|                        | • Enabled SNMP on the Linux systems                                                                                                    |
|                        | This policy is scheduled to run at 23:00 hours everyday.                                                                                                    |

Table 3-2. Dell SPI Policy Files

| Policy File                          | Description                                                                                                    |
|--------------------------------------|----------------------------------------------------------------------------------------------------|
| Dell_Process_SNMPTraps               | This policy processes Server Administrator and<br>OpenManage Storage Systems (Storage Systems)<br>SNMP traps from the Dell systems and sends<br>appropriate messages to the HPOM console. The<br>policy retrieves the global health status of the<br>Dell system for every trap received from the<br>system. This policy has trap correlation feature<br>enabled and auto-acknowledges the traps. |
| Dell_Process_SNMPTraps_AckM<br>anual | This policy also processes the Server<br>Administrator and Storage Systems SNMP traps<br>from the Dell systems and sends appropriate<br>messages to the HPOM console. This policy does<br>not have the trap correlation feature enabled and<br>does not acknowledge the traps automatically.                                                                                                    |
| Dell_Sched_Status_Update             | This policy periodically polls the Dell systems<br>grouped under <b>Dell Managed Systems</b> and<br>retrieves the system health status information.<br>This policy is scheduled to run every one hour.                                                                                                    |

Table 3-2. Dell SPI Policy Files

### **Deploying the Policies Automatically**

You can choose to deploy the Dell SPI policies automatically on the management server when you install the Dell SPI.

If you automatically deploy the policies, the policies run as per the default schedule. The following policies are deployed automatically:

- Dell\_Autogroup\_Servers
- Dell\_Process\_SNMPTraps
- Dell\_Sched\_Status\_Update

## **Deploying the Policies Manually**

You can deploy the policies manually after you complete installing the Dell SPI.

To deploy the policies manually:

- Launch the HPOM console and navigate to Policy Management  $\rightarrow$ 1 Policy Groups  $\rightarrow$  SPI for Dell Devices.
- Select the policy that you want to deploy. 2
- 3 Right-click and select All Tasks  $\rightarrow$  Deploy on. The Deploy policies on screen is displayed.
- 4 Select the management server and click **OK**. The policy is deployed on the management server and runs as per the default schedule. You can change the default schedule when you manually run the policies.

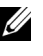

**NOTE:** Ensure that you deploy the policies only on the management server and not on the managed nodes.

## **Auto-grouping Policy**

The auto-grouping policy **Dell Autogroup Servers** is a scheduled task. The policy is scheduled to run at 23:00 hours every day. You could change this default schedule as per your requirement.

The auto-grouping policy:

- ٠ Identifies and groups Dell PowerEdge and PowerVault systems running the supported Windows operating systems, have Server Administrator installed on them, and have SNMP enabled, under the Dell Managed Systems node group on the HPOM console
- ٠ Identifies and groups Dell PowerEdge systems running the supported Linux operating systems, have Server Administrator installed on them, and have SNMP enabled, under the **Dell Managed Systems** node group on the HPOM console
- Identifies and groups PowerEdge systems running the supported version of ESXi, have Server Administrator installed on them, and have the OEM CIM providers enabled on them, under the **Dell Managed Systems** node group on the HPOM console

- Groups the PowerEdge and PowerVault systems under two broad categories according to the hardware configuration—Dell Monolithic Systems and Dell Modular Systems
  - Dell Modular Systems—Creates a group with the Chassis Service tag as the name of the group. All the blade servers belonging to the same chassis are grouped under the Chassis Service tag group.
  - Dell Monolithic Systems—Groups all the monolithic servers.
- Creates **Dell Windows Servers** service group for the Windows systems, **Dell ESXi Servers** service group for the ESXi systems, and the **Dell Linux Servers** service group for the Linux systems in the **Service Map** view on the HPOM console
- Creates the SNMP Traps service and Global System Status service corresponding to each server under the Dell Windows Servers, Dell ESXi Servers, and the Dell Linux Servers service groups. The SNMP Traps service displays the severity status of the system based on SNMP traps and the Global System Status service displays the severity status of the system based on server health poll. For more information see, "SNMP Trap Based Severity Propagation" on page 33

## **NOTE:** To know the actual health of the Dell system, view the status in the **Global System Status** service.

To view the Dell systems in the Service Map view:

- **a** Select **Systems Infrastructure** under **Services** in the HPOM console. The Service Map view is displayed on the right pane.
- **b** Click Dell Hardware and click Dell Windows Servers, Dell ESXi Servers, or Dell Linux Servers.

The Service Map view displays all the Dell systems that are grouped under Dell Modular Systems and Dell Monolithic Systems.

## **SNMP Interceptor Policies**

The SNMP interceptor policies have predefined rules to process all the Server Administrator/Storage System SNMP traps sent by the Dell devices to the management server, generate formatted messages, and send them to the HPOM console.

Dell SPI provides two SNMP policies:

- Dell Process SNMPTraps ٠
- Dell Process SNMPTraps AckManual ٠

### **Dell Process SNMPTraps Policy**

This policy has the trap correlation feature enabled and you can auto-deploy this policy when you are installing the Dell SPI. For every trap received from the Dell systems, it processes the traps in the following way:

- Sends a message to the active message browser of the node on the HPOM 1 console, which sends the trap.
- **2** For all Normal traps, the policy auto-acknowledges the messages and moves them from the active message browser to the acknowledged message browser of the node.
- For all Critical and Warning traps, the policy auto-acknowledges the trap 3 once it receives a trap with the information that the issue for the critical or warning trap is resolved. It retains the critical and warning messages in the active message browser.

For more information on the trap correlation, see the Dell SPI Trap Correlation Guide available on the Dell Support website at support.dell.com/manuals.

**NOTE:** If there is any message corresponding to an SNMP trap present in an active message browser for a particular Dell system, and the SNMP interceptor policy receives the same trap again, then it is counted as a duplicate trap, if message suppression is enabled.

4 The policy reflects the severity of the message in the SNMP Traps service in the Service Map view.

**5** The policy also retrieves the global health status of the node and sends a message with the global health status to the active message browser of the node. You can also view the current global health status in the Global System Status service.

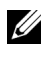

**NOTE:** If a node is not DNS resolvable, the Dell SPI may not update the global health status for that node.

### **Dell Process SNMPTraps AckManual Policy**

This policy does not have the trap correlation feature enabled and you cannot deploy this policy automatically when you are installing the Dell SPI. For every trap received from the Dell systems, it processes the traps in the following manner:

- Sends a message to the active message browser of the node on the HPOM 1 console, which sends the trap.
- 2 Retains all the Normal, Critical, and Warning traps in the active message browser of the node. You must manually acknowledge the traps and move them to the acknowledged message browser of the node.

The policy does not correlate the traps from the node and does not perform auto-acknowledgement of the traps.

- **3** Reflects the severity of the message in the SNMP Traps service in the Service Map view.
- **4** Retrieves the global health status of the node and sends a message with the global health status to the active message browser of the node. You can also view the current global health status in the Global System Status service.

**NOTE:** You can run either the **Dell\_Process\_SNMPTraps** or Dell\_Process\_SNMPTraps\_AckManual policy at a time. Both policies cannot run together.

### Understanding Dell SPI Trap Message Severity

Traps often contain information about values recorded by probes or sensors. Probes and sensors monitor critical components for values such as amperage, voltage, and temperature. When an event occurs on the Dell system, it sends a trap having one of the following severities:

- Normal An event that describes the successful operation of a unit, such as a power supply turning on, or a sensor reading returning to normal
- Warning An event that is not necessarily significant, but may indicate a possible future problem, such as crossing a warning threshold
- **Critical** A significant event that indicates actual or imminent loss of data or loss of function, such as crossing a failure threshold or a hardware failure

### **SNMP Trap Based Severity Propagation**

The severity propagation for the managed nodes is different for **Nodes** view and the **Service Map** view.

Table 3-3 describes the severity propagation based on SNMP traps.

| View             | Description                                                                                                    |
|------------------|----------------------------------------------------------------------------------------------------|
| Nodes View       | The node status displays the highest severity of all the active<br>messages. This status is propagated to the parent node groups.<br>To know the actual health of the node, view the status in the<br><b>Global System Status</b> service.                                                                               |
| Service Map View | The <b>SNMP Traps</b> service displays the highest severity of all the active trap messages of the corresponding node. This is not propagated to the parent services. The <b>Global System Status</b> service displays the present health status of the corresponding node, and this is propagated to the parent object. |

Table 3-3. Severity Propagation Behavior

## Monitoring the Health of Dell Devices

The global status update policy Dell Sched Status Update is a scheduled policy that updates the global status of the Dell systems periodically. The default schedule for this policy is every one hour.

The global status update policy polls each Dell system grouped under the Dell Managed Systems node group to get the global system status and sends corresponding severity messages to the active message browser of the HPOM console.

The global health is the overall health of the system. However, the health of the individual components of the system may differ. To view the health of the individual components for Windows or Linux systems, launch the Server Administrator tool. To view the health of individual components for ESXi systems, launch the DWS tool to access Server Administrator.

The policy also updates the status of the systems under the **Dell Server** Global Health component in the Service Map view.

**NOTE:** Until the **Dell\_Autogroup\_Servers** policy runs for the first time, and the Dell systems are grouped under the **Dell Managed Systems** group, the global health status of the systems is not displayed on the HPOM console.

## Launching Dell OpenManage Server Administrator

You can launch the Server Administrator web console to get more information about the Dell system you are monitoring. After you install the Dell SPI, you can see the **Dell OpenManage** folder under **Tools** on the HPOM console.

For Windows or Linux systems you can launch Server Administrator web console directly from Tools, Node Group, Service Map, or Alerts Messages. For ESXi systems, you can launch the DWS console from **Tools**, **Node** Group, Service Map, or Alert Messages. For more information, see "Launching Distributed Web Server Console" on page 37.

### Launching Server Administrator from Tools

To launch the Server Administrator web console from the Tools folder on the HPOM console:

- 1 Select Tools $\rightarrow$  Dell OpenManage.
- **2** On the right pane select **Server Administrator** and right-click.
- **3** Select All Tasks→ Launch Tool from the pop-up menu. The Edit Parameters window is displayed.
- 4 Select any Dell Windows or Linux system under Dell Managed Systems.

You can only select a single system under the parent nodes. If you select any of the parent nodes such as **Dell Managed Systems**, **Dell Modular** Systems, Dell Monolithic Systems, or the chassis group under Dell Modular Systems the following message is displayed:

Tool cannot be launched on multiple nodes.

Click Launch. The Server Administrator web console is launched on the 5 default browser on your system.

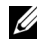

**NOTE:** HPOM enables you to select non-Dell systems. However, if you select such a system, the Server Administrator web console does not launch.

### Launching Server Administrator from the Node Group

To launch the Server Administrator web console from the Dell Managed Systems node group:

- Select any Dell Windows or Linux system under any of the parent nodes 1 such as **Dell Monolithic Systems**, or the chassis group under **Dell** Modular Systems.
- 2 Right click and select the All Tasks  $\rightarrow$  Launch Tool option from the pop-up menu. The Select the Tool to Execute window is displayed.
- 3 Select Server Administrator under Tools  $\rightarrow$  Dell OpenManage and click Launch. The OMSA web console is launched on the default browser on your system.

### Launching Server Administrator from the Service Map

To launch the Server Administrator web console from the Dell Hardware $\rightarrow$ **Dell Windows Servers** or **Dell Hardware**  $\rightarrow$  **Dell Linux Servers** service map object:

- 1 Select any Dell system under Dell Windows Servers or Dell Linux Servers service groups on the Service Map view.
- 2 Right-click and select the Launch Tool option from the pop-up menu. The Select the Tool to Execute window is displayed.
- 3 Select Server Administrator under Tools  $\rightarrow$  Dell OpenManage and click Launch. The Server Administrator web console is launched on the default browser on your system.

### Launching Server Administrator from the Alert Message

To launch the Server Administrator web console from the alert messages associated with a Dell system:

- Select any Dell Windows or Linux system under any of the parent nodes 1 such as Dell Monolithic Systems, or the chassis group under Dell Modular Systems.
- **2** Select any alert message associated with the system on the right pane.
- 3 Launch Tool $\rightarrow$  Service from the pop-up menu. The Select the Tool to Execute window is displayed.

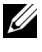

**NOTE:** For external nodes, only the Launch Tool $\rightarrow$  Message option is available.

4 Select Server Administrator under Tools→ Dell OpenManage and click Launch. The Server Administrator web console is launched on the default browser on your system.

## Launching Distributed Web Server Console

The Dell SPI enables you to launch the DWS console as a tool from the HPOM console for the ESXi systems. You can use the DWS console to connect to the ESXi systems for troubleshooting the alerts. After you install the Dell SPI, you can see the DWS Server Administrator option under Tools $\rightarrow$  Dell **OpenManage** on the HPOM console.

For ESXi systems you can launch the DWS console directly from Tools, Node Group, Service Map, or Alert Messages.

### Launching the DWS Console from Tools

To launch the DWS console from the Tools folder on the HPOM console:

- 1 Select Tools  $\rightarrow$  Dell OpenManage.
- **2** On the right pane select **DWS Server Administrator** and right-click.
- 3 Select All Tasks→ Launch Tool from the pop-up menu. The Edit Parameters window is displayed.
- Select any Dell ESXi system under Dell Managed Systems. 4

You can select only a single system under the parent nodes. If you select any of the parent nodes such as **Dell Managed Systems**, **Dell Modular** Systems, Dell Monolithic Systems, or the chassis group under Dell Modular Systems the following message is displayed Tool cannot be launched on multiple nodes.

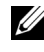

**NOTE:** You can launch the DWS console for a Windows system if you have configured your Windows system to support the DWS console.

5 Click Launch on the Edit Parameters window. The DWS console is launched on the default browser on your system.

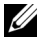

**NOTE:** HPOM enables you to select even non-Dell systems. However, if you select such a system, the DWS console launches, but you cannot launch the OMSA console for troubleshooting.

### Launching the DWS Console from the Node Group

To launch the DWS console from the **Dell Managed Systems** node group:

- 1 Select any Dell ESXi system under any of the parent nodes such as Dell Monolithic Systems, or the chassis group under Dell Modular Systems.
- 2 Right click and select the All Tasks→ Launch Tool option from the popup menu. The Select the Tool to Execute window is displayed.
- 3 Select DWS Server Administrator under Tools→ Dell OpenManage and click Launch. The DWS console is launched on the default browser on your system.

### Launching the DWS Console from the Service Map

To launch the DWS console from the **Dell Hardware**→ **Dell ESXi Servers** service map object:

- 1 Select any ESXi system under Dell ESXi Servers on the Service Map view.
- 2 Right click and select the Launch Tool option from the pop-up menu. The Select the Tool to Execute window is displayed.
- 3 Select DWS Server Administrator under Tools→ Dell OpenManage and click Launch. The DWS console is launched on the default browser on your system.

### Launching the DWS Console from the Alert Message

To launch the DWS console from the alert messages associated with a Dell system:

- 1 Select any Dell ESXi system under any of the parent nodes such as Dell Monolithic Systems, or the chassis group under Dell Modular Systems.
- 2 Select any alert message associated with the system on the right pane.

**3** Right-click and select Launch Tool→ Message, Launch Tool→ Nodes, or Launch Tool→ Service from the pop-up menu. The Select the Tool to Execute window is displayed.

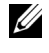

**NOTE:** For external nodes, only the Launch Tool  $\rightarrow$  Message option is available.

Select DWS Server Administrator under Tools -> Dell OpenManage and 4 click Launch. The DWS console is launched on the default browser on your system.

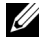

**NOTE:** You can also launch the DWS console for a Windows system if you have configured your Windows system to support the DWS console.

4

# Troubleshooting Dell Smart Plug-in (SPI)

This section lists the problems that you may encounter while using the Dell SPI.

## **Installer Takes Time to Launch**

When the Dell SPI installer is run for the first time on the management server, there is a delay of 40-45 seconds to launch the installer if the system does not have access to the internet.

This problem occurs because the .NET Framework 2.0 managed assembly that has an Authenticode signature takes longer than usual to load. The signature is always verified when the .NET Framework 2.0 managed assembly that has an Authenticode signature is loaded.

To resolve this, ensure that the management server is connected to the internet when you run the installer.

## **Upgrade Process Stops Responding**

When you run the upgrade process, if it stops responding, you can resolve this by performing the following steps:

Check whether **OvEpStatusEngine** and **OvEpMessageActionServer** services are running. If the services are not running, then perform any one of the following:

- Manually start the services from the services console
- Run the following command:

```
cmd /c net start OvEpMessageActionServer /Y & net
start OvEpStatusEngine /Y.
```

## **SNMP Trap Messages are Not Created**

The SNMP Interceptor policy may not display the SNMP trap messages in the active message browser of the node from which it receives the traps.

To resolve this, ensure that the trap destinations and the community strings on the Dell managed nodes are configured correctly and communication is established between the managed node and the management server.

## **SNMP Traps Received at Wrong Nodes**

After you start monitoring the Dell systems grouped under **Dell Managed Systems** group, if you interchange the IP addresses of the nodes, then the SNMP traps are received on the wrong nodes. For example, if you have two nodes A and B under **Dell Managed Systems**  $\rightarrow$  **Dell Monolithic Servers group** and you interchange the IP addresses of the two nodes, then the traps from A are displayed as messages in the active message browser of B and vice versa.

To resolve this:

- 1 Launch the Server Configuration Editor on the HP Operations Manager (HPOM) console.
- 2 Under the Node Cache Settings option, set the DNS cache value to False to disable the DNS caching.

The nodes now display the traps correctly.

## Global Health Status Not Retrieved for Dell Systems

The global status update policy, **Dell\_Sched\_Status\_Update**, does not retrieve the global health of discovered Dell systems until the systems are grouped under the **Dell Managed Systems** group.

If you choose to auto-deploy the policy files during the Dell SPI installation, the policies start running as per the default schedule. The global status update policy runs every one hour and starts polling systems for global health status. However, the auto grouping policy is scheduled to run only at 23:00 hours every day. Therefore, until the Dell\_Autogroup\_Servers policy runs and the Dell systems are grouped under the Dell Managed Systems group, the global health status of the systems is not displayed on the HPOM console.